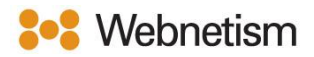

## Outlook with IMAP Email Setup Guide

October 2023

## Outlook - Automatically discover email

## settings

1. Click "File" then "Info" then "Add Account".

|           |      |      | ©             | Account Information |
|-----------|------|------|---------------|---------------------|
| 0         |      |      | டி Info       |                     |
| $\square$ | File | Home | Open & Export | + Add Account       |

2. Enter your email address then click "Connect". Next, enter your password and click "Connect" and the account will be added.

| × 💽 Outlook                                                             | IMAP Account Settings<br>postmaster@yugiohisawesome.co.uk (<br>Password<br>} | Xot you?) |
|-------------------------------------------------------------------------|------------------------------------------------------------------------------|-----------|
| Email address<br>test@domain.com                                        |                                                                              |           |
| Advanced options 🗸                                                      |                                                                              |           |
| Connect No account? Create an Outlook.com email address to get started. | Go back                                                                      | onnect    |

3. Finally click "Done".

| o Outlook                              |   |      |  |  |
|----------------------------------------|---|------|--|--|
| Account successfully added             |   |      |  |  |
|                                        |   |      |  |  |
|                                        |   |      |  |  |
|                                        |   |      |  |  |
|                                        |   |      |  |  |
| Add another email address              |   |      |  |  |
|                                        | * | Next |  |  |
| Advanced options 🗸                     |   |      |  |  |
|                                        |   |      |  |  |
|                                        |   |      |  |  |
| Set up Outlook Mobile on my phone, too |   |      |  |  |
| Done                                   |   |      |  |  |
|                                        |   |      |  |  |

Continental Ltd, Staverton Technology Park, Cheltenham GL51 6TQ t. 01452 855 558 e. support@webnetism.com

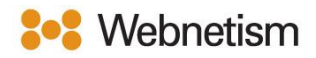

## Microsoft Outlook for Microsoft 365 Windows– Manual IMAP setup

1. Click "File" then "Info" then "Add Account".

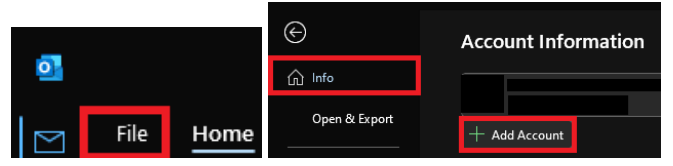

2. The below pop-up box will appear. Type in your email address in the box labelled "Email address" then click the arrow for "Advanced options" then tick "Let me set my account manually" then click "Connect".

| 🕵 Outlook                                                       | × |
|-----------------------------------------------------------------|---|
| Email address                                                   |   |
| Advanced options A                                              |   |
| Connect                                                         |   |
| No account? Create an Outlook.com email address to get started. |   |

4. Click the "IMAP" button, on the next page enter your password in "Password" box then click the "Connect" button.

|                       |             |                                         | ×      |                                                                       |            | × |
|-----------------------|-------------|-----------------------------------------|--------|-----------------------------------------------------------------------|------------|---|
| Outlook Advanced setu | ıp          |                                         |        | IMAP Account Settings<br>postmaster@yugiohisawesome.co.uk<br>Password | (Not you?) |   |
| Microsoft 365         | Outlook.com | Exchange<br>Exchange 2013<br>or earlier | Google |                                                                       |            |   |
| Go back               |             |                                         |        | Go back                                                               | Connect    |   |

Continental Ltd, Staverton Technology Park, Cheltenham GL51 6TQ t. 01452 855 558 e. support@webnetism.com

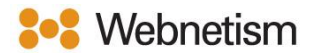

5. Next, click "Change Account Settings" and enter the settings as below then click "Next".

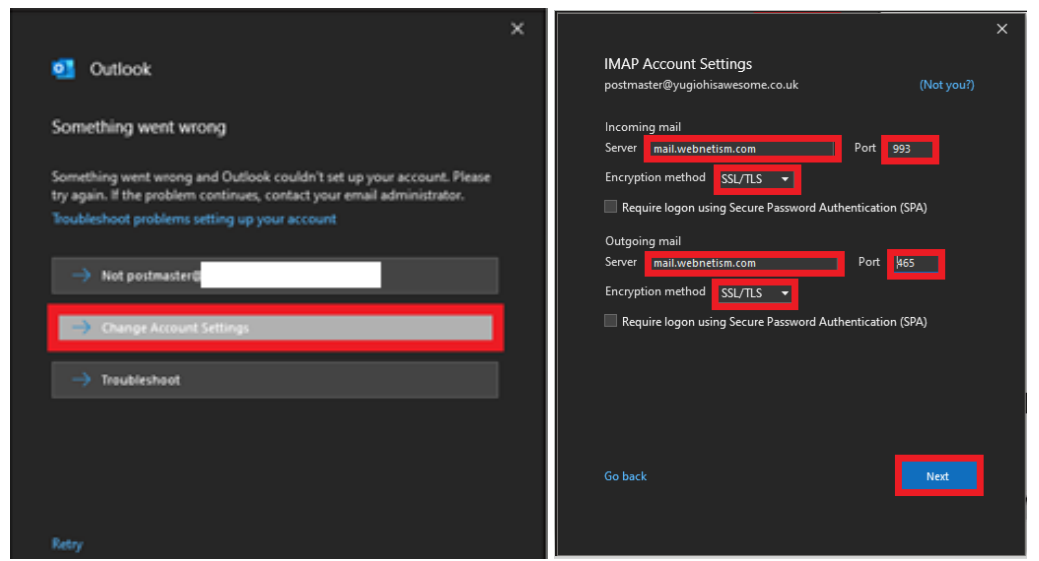

- Incoming Mail server: mail.webnetism.com
- Incoming Mail Port: 993
- Incoming Mail Encryption Method: SSL/TLS
- Outgoing Mail Server(SMTP): mail.webnetism.com
- Outgoing Mail Server Port: 465
- Outgoing Mail Encryption Method: SSL/TLS
- 6. Enter your password and click the "Connect" button then click "Done"

|                       | ×          |                                        |  |
|-----------------------|------------|----------------------------------------|--|
| IMAP Account Settings | (Not you?) | outlook Outlook                        |  |
| Password              |            | Account successfully added             |  |
| •••••                 | ବ          |                                        |  |
|                       |            |                                        |  |
|                       |            |                                        |  |
|                       |            |                                        |  |
|                       |            | Add another email address              |  |
|                       |            | Email address – Next                   |  |
|                       |            | Advanced options 🔺                     |  |
|                       |            | Let me set up my account manually      |  |
|                       |            |                                        |  |
| Go hark               | Connet     | Set up Outlook Mobile on my phone, too |  |
| UV UPLK               | Connect    | Done                                   |  |
|                       |            |                                        |  |

Continental Ltd, Staverton Technology Park, Cheltenham GL51 6TQ t. 01452 855 558 e. support@webnetism.com

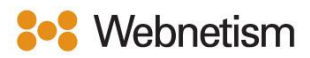

| Appendix A – Settings over | rview |
|----------------------------|-------|
|----------------------------|-------|

| Your name                          | [the name displayed so people can identify you  |
|------------------------------------|-------------------------------------------------|
|                                    | and reply to you e.g., "Webnetism Support" for  |
|                                    | support@webnetism.com]                          |
| Username                           | [your email address]                            |
| Password                           | [your password]                                 |
| E-Mail Address                     | [your email address]                            |
| Account Type:                      | IMAP                                            |
| Incoming mail server:              | mail.webnetism.com                              |
| Outgoing mail server (SMTP):       | mail.webnetism.com                              |
| My outgoing server (SMTP) requires | True (ticked): Use same settings as my incoming |
| authentication                     | mail server                                     |
| Incoming server IMAP (port):       | 993                                             |
| Incoming server encrypted          | SSL/TLS                                         |
| connection:                        |                                                 |
| Outgoing server SMTP (port):       | 465                                             |
| Outgoing server encrypted          | SSL/TLS                                         |
| connection:                        |                                                 |